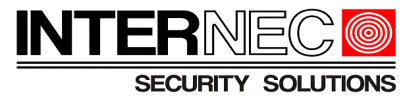

## Konfiguracja wysyłania powiadomień e-mail dla urządzeń Internec

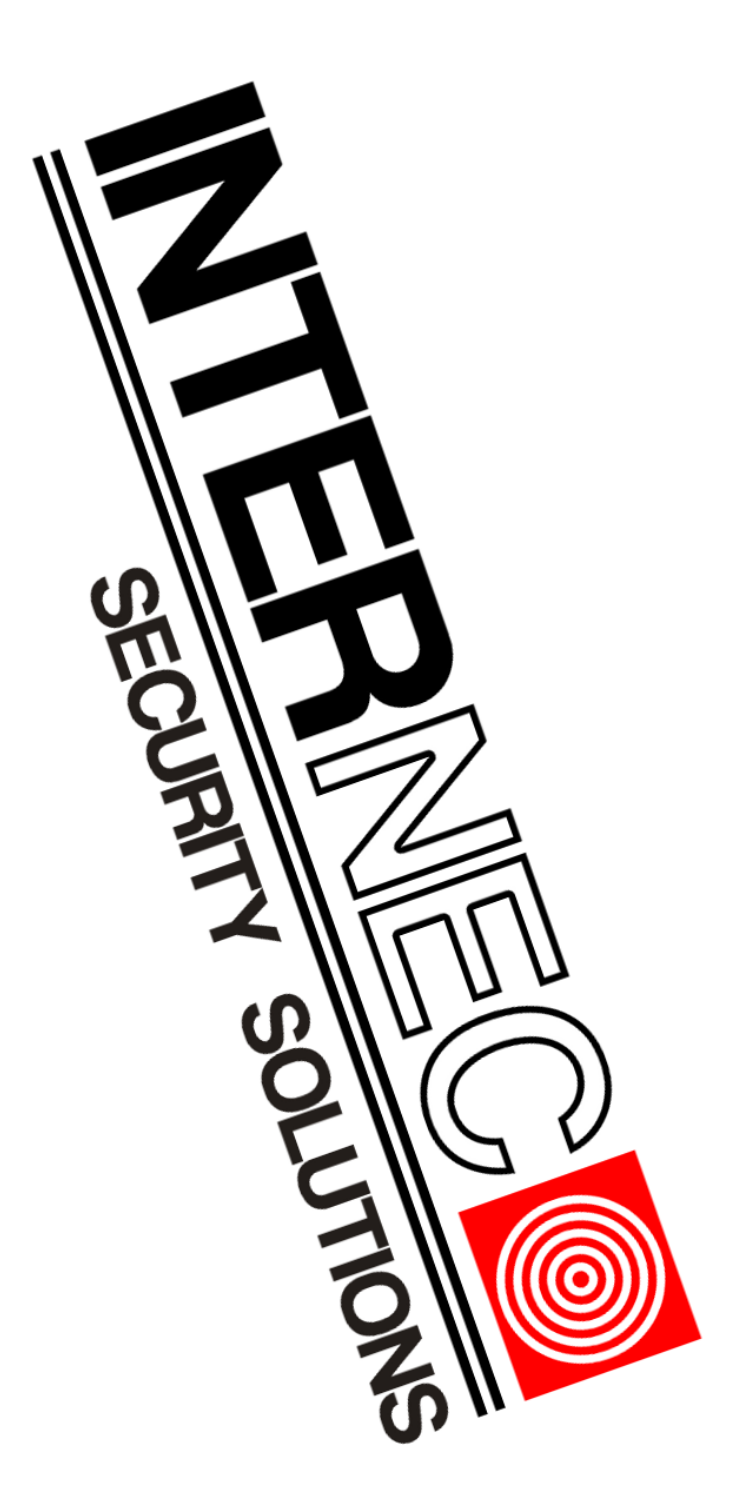

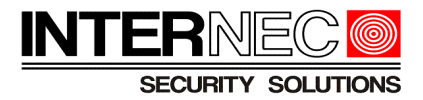

## Spis treści

| 1Informacje ogólne                                                              | 3  |
|---------------------------------------------------------------------------------|----|
| 2Generowanie haseł do aplikacji w usłudze Gmail                                 | 4  |
| 2.1Logowanie do konta Gmail przy pomocy przeglądarki internetowej               | 4  |
| 2.2Logowanie do konta Gmail za pomocą aplikacji mobilnej                        | 8  |
| 3Generowanie haseł do aplikacji w usłudze Yahoo                                 | 10 |
| 3.1Logowanie do konta Yahoo przy pomocy przeglądarki internetowej               | 10 |
| 3.2Logowanie do konta Yahoo za pomocą aplikacji mobilnej                        | 14 |
| 4Wysyłanie powiadomień przy pomocy kont innych dostawców usług e-mailowych      | 15 |
| 5Konfiguracja wysyłania powiadomień e-mail w rejestratorach i kamerach Internec | 17 |
| 5.1Kamery serii i5.2                                                            | 17 |
| 5.2Kamery serii i6                                                              | 19 |
| 5.3Rejestratory serii i6 przez menu ekranowe                                    | 21 |
| 5.4Rejestratory serii i6 przez przeglądarkę                                     | 22 |
| 5.5Kamery IP serii i7                                                           | 25 |
| 5.6Rejestratory serii i7 przez menu ekranowe                                    | 27 |
| 5.7Rejestratory serii i7 przez przeglądarkę internetową                         | 29 |
| 6Czynniki mające wpływ na poprawność wysyłania powiadomień e-mail               | 31 |

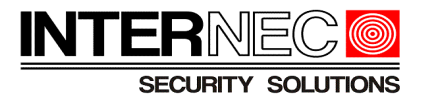

## 1 Informacje ogólne

W celu zwiększenia poziomu ochrony i bezpieczeństwa kont e-mail przed różnego rodzaju atakami hakerskimi oraz włamaniami coraz większa część dostawców świadcząca usługi internetowe jak np. Google, czy Yahoo przestaje zezwalać urządzeniom takim jak centrale alarmowe, kamery IP, czy rejestratory video na wykorzystywanie w procesie autoryzacji tego samego hasła co do konta e-mail.

Nowe rozwiązanie polega na tworzeniu tzw. **haseł do aplikacji** składających się z 16 znaków. Aby móc utworzyć hasło tego typu należy zalogować się na konto użytkownika na którym znajduje się poczta elektroniczna służąca do wysyłania powiadomień alarmowych.

UWAGA - od 30 maja 2022 roku firma Google nie będzie już zezwalać na używanie urządzeń i aplikacji innych firm, które proszą użytkowników o zalogowanie się na konto Google przy użyciu tylko nazwy użytkownika i hasła.

Termin ten nie dotyczy usług <u>Google Workspace</u> ani <u>Google Cloud Identity</u>! Zostanie on ogłoszony przez firmę Google w późniejszym terminie.

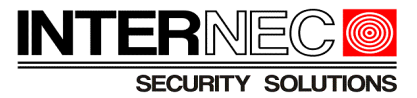

## 2 Generowanie haseł do aplikacji w usłudze Gmail

Przed przystąpieniem do wykonywania instrukcji użytkownik musi:

- posiadać zarejestrowane konto Gmail
- mieć włączoną weryfikację dwuetapową

### 2.1 Logowanie do konta Gmail przy pomocy przeglądarki internetowej

**UWAGA** – generowanie haseł do aplikacji i urządzeń wysyłających powiadomienia z konta Gmail możliwe jest tylko po skonfigurowaniu weryfikacji dwuetapowej. W przypadku jej braku nie będzie widoczna sekcja o nazwie **Logowanie się w Google**, która służy do generowania haseł dla urządzeń takich jak rejestratory, czy kamery IP.

- 1. Przejść na stronę https://www.google.pl/
- 2. Kliknąć w górnej części ekranu Gmail
- 3. Wpisać adres e-mail lub numer telefonu, tak jak na Rys. 1

| Google                                                                                                    | G <mark>oogle</mark>                                         |
|----------------------------------------------------------------------------------------------------|--------------------------------------------------------------|
| Zaloguj się                                                                                                    |                                                              |
| Otwórz Gmaila                                                                                                    | @gmail.com v                                                 |
| Adres e-mail lub telefon Nie pamiętasz adresu? To nie Twój komputer? Aby zalogować się prywatnie, użyj trybu gościa. Dowiedz się więcej | Wpisz hasło         Pokaż hasło         Nie pamiętasz hasła? |
| Utwórz konto Dalej                                                                                                    |                                                              |
|                                                                                                    |                                                              |

Rys. 1 Widok okien logowania do konta Gmail z poziomu przeglądarki internetowej.

- 4. Kliknąć Dalej
- 5. Wpisać hasło do konta e-mail, tak jak na Rys. 1
- 6. Kliknąć Dalej

7. Po zalogowaniu się do konta Gmail należy kliknąć ikonę z inicjałem/zdjęciem konta w prawym górnym rogu, tak jak na *Rys. 2* 

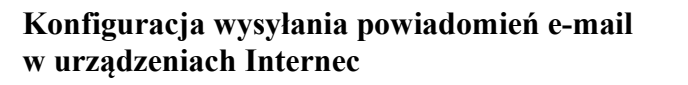

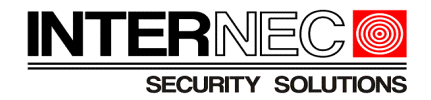

| ≡      | M Gmail            | Q Przeszukaj pocztę | 3 <u>≠</u>                                                                                                    | ¢;     |     |
|--------|--------------------|---------------------|----------------------------------------------------------------------------------------------------|--------|-----|
| +      | Utwórz             | □- C :              | 1-424 ( )                                                                                                    | · ·    | 1   |
| ·      |                    | 🔲 🚖 Google          | Możesz utracić dostęp do niektórych aplikacji innych firm - 30 maja możesz utracić dostęp do aplikacji, które używają mniej be | 29 kwi |     |
|        | Odebrane           |                     |                                                                                                    |        | 1   |
| *      | Oznaczone gwiazdką |                     |                                                                                                    | =      | Ø   |
| C      | Odłożone           |                     |                                                                                                    |        | , × |
| $\geq$ | Wysłane            |                     |                                                                                                    |        | 0   |
|        | Wersje robocze     |                     |                                                                                                    |        | 1   |
| ~      | Więcej             |                     |                                                                                                    |        |     |

Rys. 2 Widok skrzynki pocztowej Gmail.

8. Kliknąć (Zarządzaj kontem Google), jak na Rys. 3

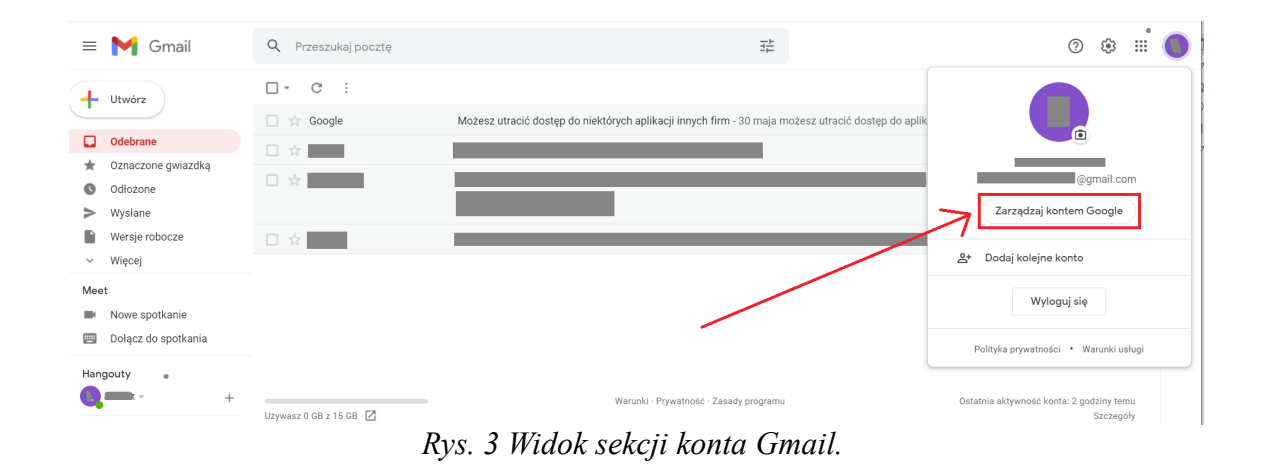

9. Kliknąć zakładkę 🔓 Bezpieczeństwo

10. Przesuwając suwakiem lub scroll-ując w dół przejść do sekcji **Logowanie się w Google** tak jak na *Rys.4* 

| Google Konto Q Przeszukaj konto Google |                                            |                              |       | 0 |
|----------------------------------------|--------------------------------------------|------------------------------|-------|---|
| Strona główna                          | Ostatnia aktywność związana z              | bezpieczeństwem              |       |   |
| Dane i prywatność                      | Nowe logowanie (Windows)                   | 14:28 - Polska               | >     |   |
| Bezpieczeństwo                         | Nowe logowanie (Windows)                   | 14:22 - Polska               | >     |   |
| 왕 Osoby i udostępnianie                | Utworzono hasło do aplikacji               | 11:01 · Polska               | >     |   |
| Płatności i subskrypcje                | Sprawdź aktywność związaną z bezpieczeństw | rem (5)                      |       |   |
| ⊙ informacje                           | Logowanie się w Google                     |                              | · * * |   |
| K                                      | Hasło                                      | Ostatnia zmiana: 21 paž 2017 | >     |   |
|                                        | Weryfikacja dwuetapowa                     | 🥑 Wł.                        | >     |   |
|                                        | Hasła do aplikacji                         | 1 hasło                      | >     |   |

Rys. 4 Okno z ustawieniami bezpieczeństwa konta Gmail z widoczną sekcją Logowanie się w Google.

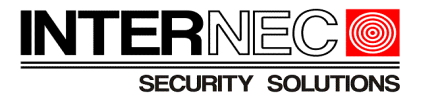

11. Kliknąć Hasła do aplikacji

12. Należy wpisać hasło do konta Gmail.

13. Kliknąć Dalej

14. W oknie Hasła do aplikacji, pokazanym na *Rys. 5* kliknąć rozwijaną listę o nazwie wybierz aplikację

| $\leftarrow$ | Hasła | do | aplikacji |  |
|--------------|-------|----|-----------|--|
|--------------|-------|----|-----------|--|

| Twoje hasła do aplikacji |                                  |                 |   |
|--------------------------|----------------------------------|-----------------|---|
| Nazwa                    | Utworzono                        | Ostatnio użyto  |   |
| 16-N54432UHV2            | 11:01                            | 14:56           | Î |
| Wybierz aplikację i urzą | dzenie, do których chcesz utworz | zyć nowe hasło. |   |
| Wybierz aplikacie        | Wybierz urządzenie               | ~               |   |

Rys. 5 Widok okna Hasła do aplikacji.

- 15. Z rozwijanej listy wybrać Inna opcja (własna nazwa)
- 16. Podać nazwę urządzenia, jak na Rys. 6
- 17. Kliknąć wygeneruj

Wybierz aplikację i urządzenie, do których chcesz utworzyć nowe hasło.

i6-N27216UHV2 ×

WYGENERUJ

Rys. 6 Widok okna Hasła do aplikacji z przykładowo podaną nazwą rejestratora.

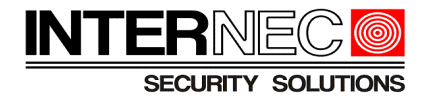

| Hasło do aplikacji służy do logowania się na<br>nie obsługują weryfikacji dwuetapowej. Nie n<br>raz. Więcej informacji | konto Google z poziomu aplikacji na urządzeniach, które<br>nusisz go zapamiętywać – wystarczy, że podasz je tylko                                                                                                    |
|----------------------------------------------------------------------------------------------------|----------------------------------------------------------------------------------------------------|
| Wygenerowane hasło do apl                                                                                              | ikacji                                                                                                    |
|                                                                                                    | Twoje hasło do aplikacji (urządzenie)                                                                                                    |
|                                                                                                    | zılub horc prok fizz                                                                                                    |
| Email Commentary@gmail.com Password                                                                                    | Sposób korzystania<br>Otwórz ustawienia konta Google w aplikacji<br>lub na urządzeniu, które konfigurujesz. Zastąp<br>swoje hasło powyższym hasłem złożonym z<br>16 znaków.<br>Hasło aplikacji, tak jak Twoje zwykłe hasło,<br>daje pełny dostęp do konta Google. Nie<br>musisz go zapamiętywać, więc nie zapisuj go<br>ani nie udostępniaj nikomu. |
|                                                                                                    | GOTOWE                                                                                                    |

Rys. 7 Widok okna z wygenerowanym hasłem składającym się z 16 znaków.

18. Z wygenerowanego hasła należy usunąć wszystkie spacje, tak aby powstał jeden ciąg, składający się wyłącznie z 16 znaków i skopiować/przepisać go w odpowiednie miejsce w kamerze/rejestratorze:

- Kamery serii i5.2
- Kamery serii i6
- Rejestratory serii i6 przez menu ekranowe
- Rejestratory serii i6 przez przeglądarkę
- Kamery IP serii i7
- Rejestratory serii i7 przez menu ekranowe
- Rejestratory serii i6 przez przeglądarkę

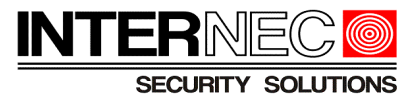

### 2.2 Logowanie do konta Gmail za pomocą aplikacji mobilnej

- 1. Kliknąć 🚩
- 2. Wpisać adres e-mail lub numer telefonu.
- 3. Kliknąć Dalej
- 4. Wpisać hasło do konta e-mail.
- 5. Kliknąć Dalej

6. Po zalogowaniu się do mobilnej aplikacji konta Gmail należy kliknąć ikonę z inicjałem/zdjęciem konta w prawym górnym rogu.

7. Kliknąć Zarządzaj kontem Google ).

- 8. Wybrać zakładkę Bezpieczeństwo, jak na Rys. 8.
- 9. Przejść do sekcji Logowanie się w Google.

| 11:00 🎯 🛔 🤨 🎯                                                              |        |     | 5G<br>√P∎∎ | <u>83</u> 1 |
|----------------------------------------------------------------------------|--------|-----|------------|-------------|
| × Konto Google                                                             | ?      |     | Q          |             |
| ne i prywatność Bezpieczeństwo                                             |        | Os  | oby i      | udostępi    |
| Logowanie się w Google                                                     |        |     |            |             |
| <b>Hasło</b><br>Ostatnia zmiana: 21 paź 2017                               |        |     |            | >           |
| Weryfikacja dwuetapowa<br>🥑 Wł.                                            |        |     |            |             |
| Hasła do aplikacji<br>1 hasło                                              |        |     |            | >           |
| Kod zabezpieczający<br>Pobierz jednorazowy kod, który pozy<br>zweryfikować | woli ( | Cię |            | 2           |

Rys. 8 Widok aplikacji mobilnej Gmail z wybraną zakładką Bezpieczeństwo.

#### 10. Kliknąć Hasła do aplikacji.

- 11. Walidacja hasłem do konta Gmail.
- 12. Z rozwijanej listy wybrać Inna opcja (własna nazwa) .

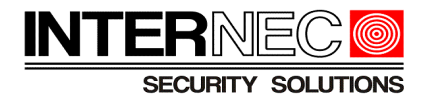

- 13. Podać nazwę urządzenia.
- 14. Kliknąć wygeneruj.

15. Z wygenerowanego hasła należy usunąć wszystkie spacje, tak aby powstał jeden ciąg, składający się wyłącznie z 16 znaków i skopiować/przepisać go w odpowiednie miejsce w kamerze/rejestratorze:

- Kamery serii i5.2
- Kamery serii i6
- Rejestratory serii i6 przez menu ekranowe
- Rejestratory serii i6 przez przeglądarkę
- Kamery IP serii i7
- Rejestratory serii i7 przez menu ekranowe
- Rejestratory serii i6 przez przeglądarkę

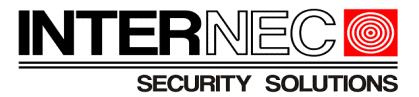

## 3 Generowanie haseł do aplikacji w usłudze Yahoo

Czynności jakie należy wykonać przed przystąpieniem do realizacji instrukcji:

Zarejestrowane konto Yahoo

### 3.1 Logowanie do konta Yahoo przy pomocy przeglądarki internetowej

- 1. Przejść na stronę https://www.yahoo.com/
- 2. Kliknąć 😭 Mail .

3. Wpisać nazwę użytkownika konta Yahoo lub e-mail lub numer telefonu powiązany z kontem, tak jak na *Rys. 9*.

| ychoo.<br>Zaloguj się w usłudze<br>Yahoo Poczta<br>korzystając z konta Yahoo, | ychoo.<br>Wprowadź hasło<br>aby zakończyć proces logowania |
|-------------------------------------------------------------------------------|------------------------------------------------------------|
| Nazwa użytkownika, e-mail lub telefon                                         | Hasło 🗞                                                    |
| Dalej                                                                         | Dalej                                                      |
| Nie wylogowuj Nie pamiętasz nazwy użytkownika?                                | Nie pamiętasz hasła?                                       |

Rys. 9 Widok okien logowania do konta Yahoo z poziomu przeglądarki internetowej.

- 4. Kliknąć Dalej
- 5. Wpisać hasło do konta Yahoo.
- 6. Kliknąć Dalej

7. Po zalogowaniu na konto Yahoo należy kliknąć ikonę z inicjałem/zdjęciem konta w prawym górnym rogu, tak jak na *Rys. 10.* 

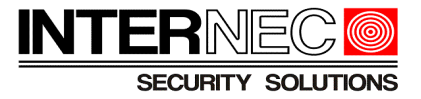

| yahoo!mail                      | Znajduj wiadomości, doku | menty, zdjęcia lub osoby         | ~ Q                                                          |               | 🗅 🏫 Strona główna |
|---------------------------------|--------------------------|----------------------------------|--------------------------------------------------------------|---------------|-------------------|
| Redaguj                         | Featured                 | ~                                |                                                              | × • • • • • • | Ustawienia 🔅      |
| Skrzynka odb.<br>Nieprzeczytane |                          | Twój folder "Skr<br>Oglądaj najp | rzynka odbiorcza" jest pusty<br>popularniejsze filmy w Yahoo |               |                   |
|                                 |                          |                                  |                                                              |               |                   |

Rys. 10 Widok skrzynki pocztowej Yahoo.

8. Kliknąć Dane konta jak na Rys. 11.

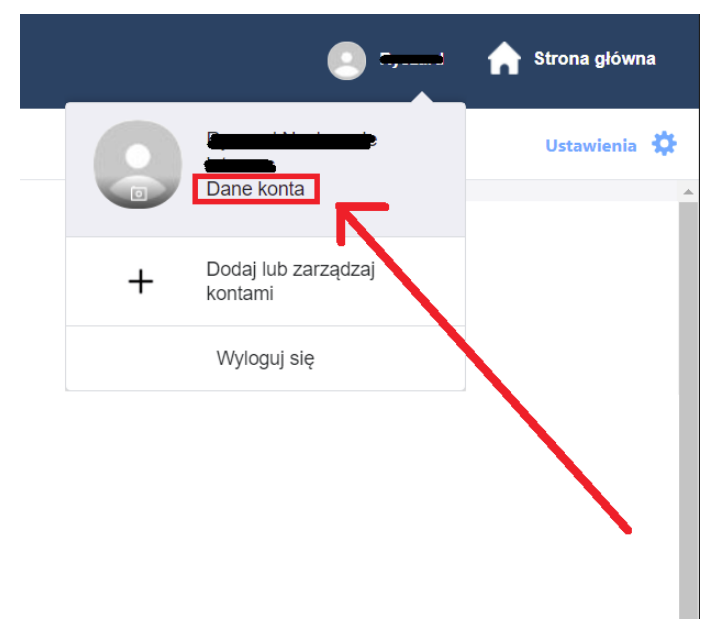

Rys. 11 Widok sekcji konta Yahoo.

9. Kliknąć zakładkę Bezpieczeństwo konta

10. Przejść do sekcji Inne sposoby logowania tak jak na Rys 12.

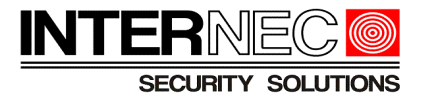

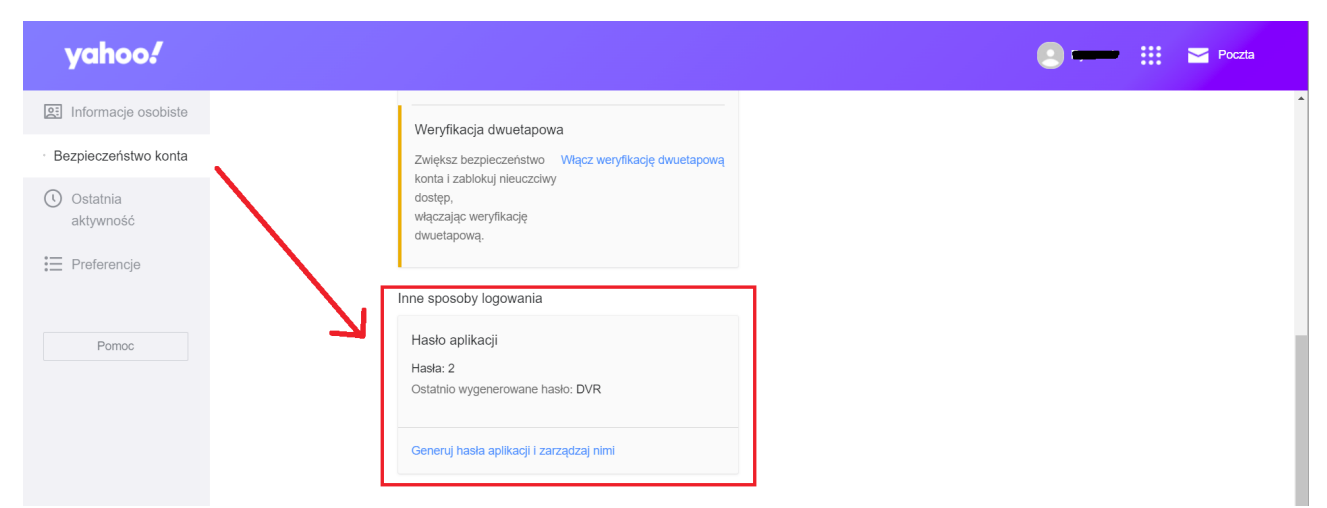

*Rys. 12 Okno z ustawieniami bezpieczeństwa konta Yahoo z widoczną sekcją Inne sposoby logowania.* 

- 11. Kliknąć Generuj hasła aplikacji i zarządzaj nimi
- 12. W polu Nazwa aplikacji wpisać nazwę urządzenia, jak na Rys. 13.

| Wygeneruj hasło aplikacji                                                                                    |                            |
|----------------------------------------------------------------------------------------------------|----------------------------|
| Niektóre aplikacje wymagają osobnego, jedno<br>hasła do zalogowania. W tym miejscu możesz<br>zarządzać nimi. | razowego<br>je generować i |
| Wprowadź nazwę swojej aplikacji<br>i6-T32108VH                                                               |                            |
| Wygeneruj hasło                                                                                              |                            |
| Wygenerowane hasło aplikacji                                                                                 |                            |
| Internec NVR<br>Ostatnio używane: 5 dni temu<br>Utworzono: 11 maja 2022                                      | Usuń                       |
| DVR<br>Ostatnio używane: 2 godziny temu<br>Utworzono: 16 maja 2022                                           | Usuń                       |

Rys. 13 Okno gdzie generowane są hasła dla urządzeń takich jak rejestratory, czy kamery IP. Dla przykładu podana została nazwa modelu rejestratora. W dolnej części okna dostrzec można aktualną listę dodanych urządzeń, korzystających z konta Yahoo.

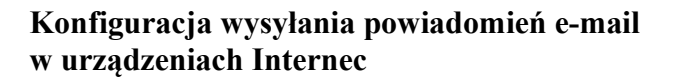

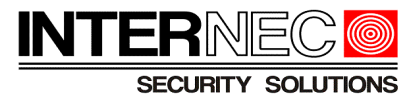

| 13. Kliknąć 🧲 | Wygeneruj hasło |                                                                                                    |
|---------------|-----------------|----------------------------------------------------------------------------------------------------|
|               |                 |                                                                                                    |
|               |                 | Twoje hasło do aplikacji<br>Twoje jednorazowe hasło aplikacji <b>i6-T32108VH</b> to:                                                                                                    |
|               |                 | http aging his quitu kopiuj                                                                                                    |
|               |                 | zastępuje Twojego zwykłego hasła.<br>Jak korzystać z tego hasła<br>1. Zaloguj się w aplikacji/usłudze, używając swojej standardowej<br>nazwy użytkownika<br>2. Zamiast swojego hasła wprowadź powyższe hasło aplikacji |
|               |                 | Jeśli przestaniesz używać aplikacji <b>i6-T32108VH</b> , możesz<br>usunąć jej hasło w tym miejscu, aby zablokować <b>i6-T32108VH</b><br>dostęp do swojego konta.                                                       |
|               |                 | Gotowe                                                                                                    |

*Rys. 14 Okno z wygenerowanym hasłem dla aplikacji oraz urządzeń wysyłających powiadomienia przez e-mail.* 

14. Z wygenerowanego hasła należy usunąć wszystkie spacje, tak aby powstał jeden ciąg, składający się wyłącznie z 16 znaków i skopiować/przepisać go w odpowiednie miejsce w kamerze/rejestratorze:

- Kamery serii i5.2
- Kamery serii i6
- Rejestratory serii i6 przez menu ekranowe
- Rejestratory serii i6 przez przeglądarkę
- Kamery IP serii i7
- Rejestratory serii i7 przez menu ekranowe
- Rejestratory serii i6 przez przeglądarkę

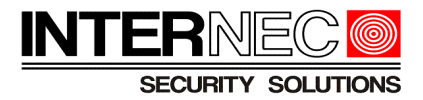

### 3.2 Logowanie do konta Yahoo za pomocą aplikacji mobilnej

- 1. Kliknąć
- 2. Wpisać nazwę użytkownika konta Yahoo lub e-mail lub numer telefonu powiązany z kontem
- 3. Kliknąć Dalej
- 4. Wpisać hasło do konta e-mail
- 5. Kliknąć Dalej

6. Po zalogowaniu się do aplikacji mobilnej konta Yahoo należy kliknąć ikonę z inicjałem/zdjęciem konta w lewym górnym rogu

- 7. Kliknąć Zarządzaj kontami
- 8. Kliknąć Informacje o koncie
- 9. Kliknąć Ustawienia zabezpieczeń

10. Należy potwierdzić swoją tożsamość używając w tym celu zabezpieczeń ustawionych w smartphonie np. kod PIN lub wzór odblokowania albo odcisk palca

#### 11. Kliknąć **POTWIERDŹ**

- 12. Przesuwając palcem po ekranie należy przejść do sekcji Hasło aplikacji
- 13. Kliknąć Generuj hasło aplikacji
- 14. Kliknąć Rozpocznij
- 15. Podać nazwę urządzenia

#### 14. Kliknąć Wygeneruj hasło

15. Z wygenerowanego hasła należy usunąć wszystkie spacje, tak aby powstał jeden ciąg, składający się wyłącznie z 16 znaków i skopiować/przepisać go w odpowiednie miejsce w kamerze/rejestratorze:

- Kamery serii i5.2
- Kamery serii i6
- Rejestratory serii i6 przez menu ekranowe
- Rejestratory serii i6 przez przeglądarkę
- Kamery IP serii i7
- Rejestratory serii i7 przez menu ekranowe
- Rejestratory serii i6 przez przeglądarkę

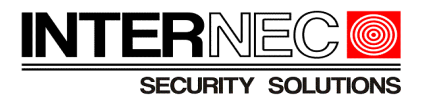

# 4 Wysyłanie powiadomień przy pomocy kont innych dostawców usług e-mailowych

Wysyłanie powiadomień przez **o2.pl** jest możliwe jeśli zostaną spełnione pewne warunki nazewnictwa konta e-mail.

Aby móc wysyłać powiadomienia alarmowe e-mail należy posiadać lub utworzyć konto w którego nazwie nie będzie:

- cyfr
- znaków specjalnych
- znaków interpunkcyjnych

| Przykład poprawnego nazewnictwa konta | Przykład niepoprawnego nazewnictwa konta |
|---------------------------------------|------------------------------------------|
| powiadomxyz@o2.pl                     | obiekt12_random@o2.pl                    |
| testxyzxaa@o2.pl                      | i6.powiadomienia@o2.pl                   |
| obiekttestxyz@o2.pl                   | konto446790@o2.pl                        |

Do autoryzacji połączenia pomiędzy urządzeniami Internec a serwerem dostawcy usług o2.pl służy hasło do konta e-mail, co widać na *Rys. 15.* 

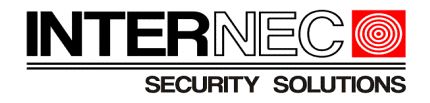

| SECURITY SOLUTIONS | lgląd na żywo 🛛 🌞 Konfiguracja                               |
|--------------------|--------------------------------------------------------------|
| Zwykłe             | Adres e-mail                                                 |
| Sieć               |                                                              |
|                    | Nadawca                                                      |
| Sieć               | Nazwa i6-86650D-LA 4mm                                       |
| DNS                | Adres @o2.pl                                                 |
| Port               | Serwer SMTP poczta.o2.pl W tym miejsu nale                   |
| DDNS               | Port SMTP 465 konta e-mail o2.pl                             |
| Platforma P2P      | TLS/SSL OWł. Owył.                                           |
| Adres e-mail       | Interwał wykonywania zdję 2 🗸 🗸 Interwał wykonywania zdjęcie |
| SNMP               | Uwierzytelnianie serwera 🔍 Wł. 🔿 Wył.                        |
| 802.1x             | Nazwa użytkownika                                            |
| OoS                | Hasło                                                        |
| <b></b>            | Adresat                                                      |
| Wideo i audio      | Nazwa1 Odbiorca 1                                            |
| Obraz              | Adres1 Test @nekma.pl Test @Test powiódł się.                |
| Inteligentne       | Nazwa2                                                       |
| Zdarzenia          | Adres2 Test                                                  |
| Magazyn            | Nazwa3                                                       |
| 7-h                | Adres3 Test                                                  |
| Labezpieczenia     | Zapisz                                                       |
| System             |                                                              |

Rys. 15 Ustawienia e-mail dla dostawcy o2.pl po zalogowaniu się do interfejsu kamery serii i6.

Wysyłanie powiadomień e-mail dla poniższych dostawców usług internetowych <u>nie jest</u> możliwe:

- interia.pl
- poczta.fm
- onet.pl
- wp.pl
- outlook.com
- protonmail.com

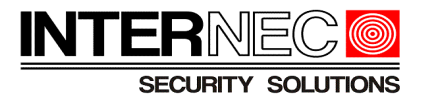

## 5 Konfiguracja wysyłania powiadomień e-mail w rejestratorach i kamerach Internec

### 5.1 Kamery serii i5.2

Aby przejść do ustawień e-mail należy:

| Logowanie do            | kamery pr            | zez przeglą                                                                                                    | darkę inte  | ernetową:   |                 |          |           |         |           |
|-------------------------|----------------------|----------------------------------------------------------------------------------------------------|-------------|-------------|-----------------|----------|-----------|---------|-----------|
| Konfiguracja >          | 🚯 Sieć               | > Ustav                                                                                                    | wienia zaaw | vansowane > | SMTP            |          |           |         |           |
|                         |                      |                                                                                                    |             |             |                 |          |           |         |           |
|                         | Podgląd na żywo      | Konfiguracja                                                                                                    |             |             |                 |          | (i) admin | Pomoc ( | e Wyloguj |
| 📮 Lokalna konfiguracja  | DDNS                 | FTP                                                                                                    | SMTP        | P2P         | Inny            | PPPOE    |           |         | *         |
| Lokalna konfiguracja    |                      |                                                                                                    |             |             |                 |          |           |         |           |
| E System                | Nadawca              |                                                                                                    |             |             |                 |          |           |         |           |
| 🖺 Magazyn               | Email nadawcy        | filmen and a gen                                                                                                    | nail.com    |             |                 |          |           |         |           |
| 🚯 Sieć                  | Server SMTP          | smtp.gmail.com                                                                                                    |             |             |                 |          |           |         |           |
| Ustawienia podstawowe   | Port<br>Mućlii ompil | 465                                                                                                    |             |             |                 |          |           |         |           |
| Ustawienia zaawansowane | Autoryzacia serwera  | MESSAGE                                                                                                    |             | Tuta        | j należy podać  |          |           |         |           |
| DI Wideo                | Użytkownik           | (and a second a secon | nail.com    | wyg         | enerowane has   | ło       |           |         |           |
| Obraz                   | Hasło                |                                                                                                    |             | skia        | dające się z 16 | 2flakOw! |           |         |           |
| Zdarzenia alarmowe      | Potwierdź hasło      |                                                                                                    |             |             |                 |          |           |         |           |
| -                       | Odbiorca             |                                                                                                    |             |             |                 |          |           |         |           |
|                         | E-mail1              | l@nekma.p                                                                                                    | l.          | Testuj      |                 |          |           |         |           |
|                         | E-mail2              |                                                                                                    |             |             |                 |          |           |         |           |
|                         | E-mail3              |                                                                                                    |             |             |                 |          |           |         |           |
|                         | Zapisz               |                                                                                                    |             |             |                 |          |           |         |           |

Rys. 16 Ustawienia e-mail po zalogowaniu się do interfejsu kamery serii i5.2.

1. W polach **Email nadawcy**, **Serwer SMTP**, **Port** podać dane konta e-mail, z którego będą wysyłane powiadomienia alarmowe.

2. Z rozwijanej listy wybrać rodzaj powiadomienia alarmowego:

- MESSAGE powiadomienie tekstowe
- JPEG powiadomienie tekstowe wraz z dodanym w załączniku zdjęciem zdarzenia alarmowego
- 3. Zaznaczyć pole Autoryzacja serwera.

4. W polach Użytkownik, Hasło oraz Potwierdź hasło podać dane konta e-mail, z którego będą wysyłane powiadomienia alarmowe.

Uwaga – Należy pamiętać o wpisaniu wygenerowanego hasła do aplikacji składającego się z 16 znaków (bez spacji).

5. W polach E-mail1, E-mail2 oraz E-mail3 podać nazwy odbiorców powiadomień alarmowych.

Uwaga – Kamery serii i5.2 obsługują wysyłanie powiadomień e-mail do 3 różnych odbiorców.

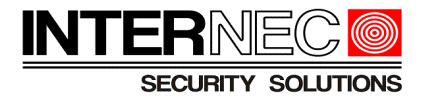

Aby sprawdzić poprawność dodania odbiorcy/odbiorców powiadomień do kamery należy kliknąć przycisk Testuj . Po upływie kilku sekund na ekranie powinien pojawić się komunikat z rezultatem wysłanej testowej wiadomości, tak jak na *Rys. 17* a na skrzynce pocztowej e-mail odbiorcy powinna znaleźć się wygenerowana wiadomość testowa.

| Wskazówki                          | × | Wskazówki |    | × |  |
|------------------------------------|---|-----------|----|---|--|
| Test zakończył się niepowodzeniem! |   | Połączono |    |   |  |
| OK                                 |   |           | ОК |   |  |

*Rys. 17 Widok komunikatu w przypadku nieudanej(po lewej stronie) oraz udanej (po prawej stronie) próby wysłania wiadomości testowej na podany adres e-mail.* 

6. Zmiany należy zatwierdzić klikając przycisk

Zapisz

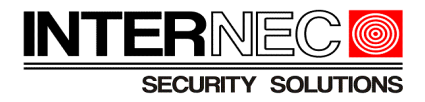

### 5.2 Kamery serii i6

Aby przejść do ustawień e-mail należy:

| Logowanie do kamery przez                                                             | przeglądarkę internetową:                                                                                                    |  |
|---------------------------------------------------------------------------------------|----------------------------------------------------------------------------------------------------|--|
| 🏶 Konfiguracja > Sieć                                                                 | > Adres e-mail                                                                                                    |  |
|                                                                                       |                                                                                                    |  |
| ECURTY SOUTHORS                                                                       | ąd na żywo 📰 Odtwarzanie 💽 Zdjęcie 🌞 Konfiguracja                                                                                                    |  |
| Zwykłe                                                                                | Adres e-mail                                                                                                    |  |
| Sieć                                                                                  | Nadawca                                                                                                    |  |
| Sieć<br>DNS<br>Port<br>DDNS<br>Platforma P2P<br>Adres e-mail<br>SNMP<br>802.1x<br>QoS | Nazwa       IPC yahoo         Adres       @yahoo.com         Serwer SMTP       smtp.mail.yahoo.com         Port SMTP       587         TLS/SSL       @ WŁ ○ Wył.         Interwał wykonywania zdję       2       ✓ Ø Dołącz zdjęcie         Uwierzytelmianie serwera       @ WŁ ○ Wył.         Nazwa użytkownika       @@yahoo.com         Hasło       ●●●●●●●●●●●●●●●●●●●●●●●●●●●●●●●●●●●● |  |
| Wideo i audioObrazInteligentneZdarzeniaMagazynZabezpieczeniaSystem                    | Nazwal   Adres1   Mazwa2   Adres2   Nazwa3   Adres3   Zapisz                                                                                                    |  |

Rys. 18 Ustawienia e-mail po zalogowaniu się do interfejsu kamery serii i6.

1. W polu Nazwa określić nazwę urządzenia(w tym przypadku kamery IP).

Uwaga - W sytuacji, kiedy wystąpi potrzeba wysyłania powiadomień z kilku różnych kamer IP zalecane jest stosowanie nazewnictwa, które w jasny i czytelny sposób poinformuje odbiorców, z którego urządzenia oraz miejsca zostało wysłane powiadomienie alarmowe.

2. W polach **Adres, Serwer SMTP**, **Port SMTP** podać dane konta e-mail nadawcy (konto pocztowe z którego będą wysyłane powiadomienia alarmowe).

3. Jeśli konto pocztowe nadawcy powiadomień posiada możliwość szyfrowania wiadomości protokołem TLS lub SSL należy dla parametru TLS/SSL zaznaczyć Wł.

4 . Jeśli powiadomienia mają zawierać migawki ze zdarzeń alarmowych należy zaznaczyć opcję **Dołącz zdjęcie** oraz przy pomocy rozwijanej listy określić z jaką częstotliwością mają być wykonywane. Zdjęcia mogą być wykonywane z interwałem czasowym 2, 3, 4 lub 5 sekund.

5. Zaznaczyć opcję Włącz uwierzytelnianie serwera.

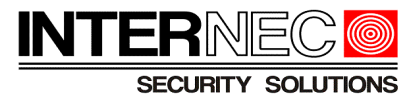

6. W polach **Nazwa użytkownika** oraz **Hasło** podać dane konta e-mail nadawcy (konto pocztowe z którego będą wysyłane powiadomienia alarmowe).

Uwaga – Należy pamiętać o wpisaniu wygenerowanego <u>hasła do aplikacji</u> składającego się z 16 znaków (bez spacji).

7. W polach Nazwa1, Adres1, Nazwa2, Adres2, Nazwa3, Adres3 należy skonfigurować odbiorców powiadomień e-mail.

Uwaga – Kamery serii i6 obsługują wysyłanie powiadomień e-mail do 3 różnych odbiorców.

Aby sprawdzić poprawność dodania odbiorcy/odbiorców powiadomień do kamery IP należy kliknąć przycisk Test. Zostanie wtedy wysłana na adres e-mail odbiorcy/ów wiadomość testowa.

8. Zmiany należy zatwierdzić klikając przycisk Zapisz.

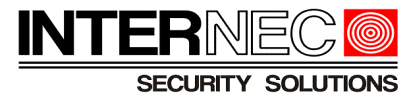

### 5.3 Rejestratory serii i6 przez menu ekranowe

Aby przejść do ustawień e-mail należy:

| GUI re       | ejestratora: |                            |                                         |                             |                                                  |   |
|--------------|--------------|----------------------------|-----------------------------------------|-----------------------------|--------------------------------------------------|---|
| •            | > 🎧 Me       | nu > 🔀 > Podsta            | wowe > E-mail                           |                             |                                                  |   |
|              |              |                            |                                         |                             |                                                  |   |
|              |              |                            | Sieć                                    |                             |                                                  |   |
| لي<br>Kamera | Podstawowe   | Włącz uwierzytelnianie     | serwera                                 |                             | W tym miejscu należy podać<br>wygenerowane hasło |   |
| -            |              | Nazwa użytkownika          | gmail.com                               |                             | składające się z 16 znaków!                      |   |
| $\bigcirc$   | Zaawansowane | Hasło                      |                                         |                             | -                                                | ſ |
| VCA          |              | Serwer SMTP                | smtp.gmail.com                          |                             |                                                  |   |
| A            |              | Port SMTP                  | 587                                     |                             |                                                  |   |
| Sieć         |              | 🗹 Włącz TLS/SSL (Jeżeli TL | S/SSL jest wł., najpierw użyj portu 25, | a 587/465 jako alternatywy) |                                                  |   |
| Sico         |              | Nazwa nadawcy              | i6-N54xxx                               |                             |                                                  |   |
| <u>{ô}</u>   |              | Adres nadawcy              | @gmail.com                              |                             |                                                  |   |
| System       |              | Wybierz adresata           | Odbiorca 1                              |                             |                                                  |   |
| _            |              | Nazwa odbiorcy             | ja                                      |                             |                                                  |   |
|              |              | Adres adresata             | @nekma.pl                               |                             |                                                  |   |
| Kopia zapas  |              | Harmonogram zabezpie       | 0                                       |                             |                                                  |   |
| $\frown$     |              | 🗹 Dołącz zdjęcie           |                                         |                             |                                                  |   |
| Magazyo      |              | Interwał wykonywania z     | 2 s                                     |                             |                                                  | ₹ |
| Wagazyii     |              |                            |                                         |                             |                                                  |   |
| $\bigwedge$  |              |                            |                                         |                             |                                                  |   |
| Alarm        |              |                            |                                         |                             |                                                  |   |
| -            |              |                            |                                         |                             |                                                  |   |
| Z,           |              |                            |                                         |                             |                                                  |   |
| Obsługa      |              |                            |                                         |                             |                                                  |   |
|              |              | Test Zastos                | uj Zakończ                              |                             |                                                  |   |
|              |              |                            |                                         |                             |                                                  |   |

Rys. 19 Widok zakładki z ustawieniami e-mail dla GUI rejestratora.

1. Zaznaczyć opcję Włącz uwierzytelnianie serwera.

2. W polach **Nazwa użytkownika**, **Hasło**, **Serwer SMTP**, **Port SMTP** podać dane konta e-mail nadawcy (konto pocztowe z którego będą wysyłane powiadomienia alarmowe).

Uwaga – Należy pamiętać o wpisaniu wygenerowanego <u>hasła do aplikacji</u> składającego się z 16 znaków (bez spacji).

3. Jeśli konto pocztowe nadawcy powiadomień posiada możliwość szyfrowania wiadomości protokołem TLS lub SSL należy załączyć opcję **Włącz TLS/SSL**.

4. W polu Nazwa nadawcy należy zdefiniować nazwę nadawcy powiadomień.

Uwaga - W sytuacji, kiedy wystąpi potrzeba wysyłania powiadomień z kilku monitorowanych obiektów zalecane jest stosowanie nazewnictwa, które w jasny i czytelny sposób poinformuje odbiorców, z którego monitorowanego obiektu zostało wysłane dane powiadomienie alarmowe.

5. W polu **Adres nadawcy** podać adres e-mail nadawcy (konto pocztowe z którego będą wysyłane powiadomienia alarmowe).

6. Za pomocą rozwijanej listy **Wybierz adresata** oraz pól **Nazwa odbiorcy** i **Adres adresata** należy skonfigurować odbiorców powiadomień e-mail.

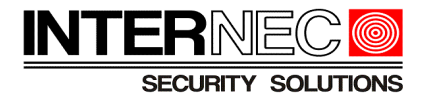

Uwaga – Rejestratory serii i6 obsługują wysyłanie powiadomień e-mail do 6 różnych odbiorców

Aby sprawdzić poprawność dodania odbiorcy/odbiorców powiadomień do rejestratora należy kliknąć przycisk **Test**. Zostanie wtedy wysłana na adres e-mail odbiorcy/ów wiadomość testowa.

W przypadku niepowodzenia w wysłaniu wiadomości pojawi się komunikat:

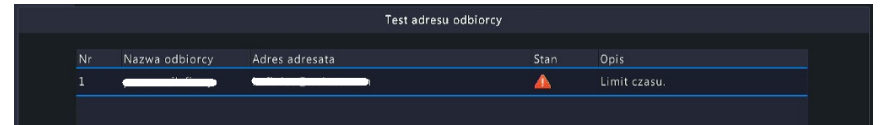

W przypadku powodzenia w wysłaniu wiadomości pojawi się komunikat:

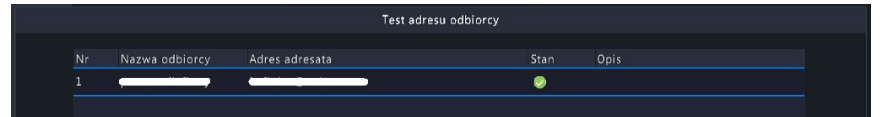

Na skrzynce pocztowej odbiorców powinna pojawić się wiadomość z tematem WIADOMOŚĆ TESTOWA Z URZĄDZENIA o treści:

Ta wiadomość e-mail służy do testowania ustawień SMTP.

7. Jeśli powiadomienia mają zawierać migawki ze zdarzeń alarmowych należy zaznaczyć opcję **Dołącz zdjęcie** oraz przy pomocy rozwijanej listy określić z jaką częstotliwością mają być wykonywane. Zdjęcia mogą być wykonywane z interwałem czasowym 2, 3, 4 lub 5 sekund.

8. Zmiany należy zatwierdzić klikając Zastosuj

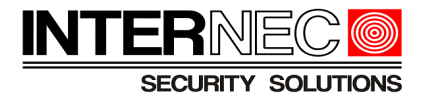

### 5.4 Rejestratory serii i6 przez przeglądarkę

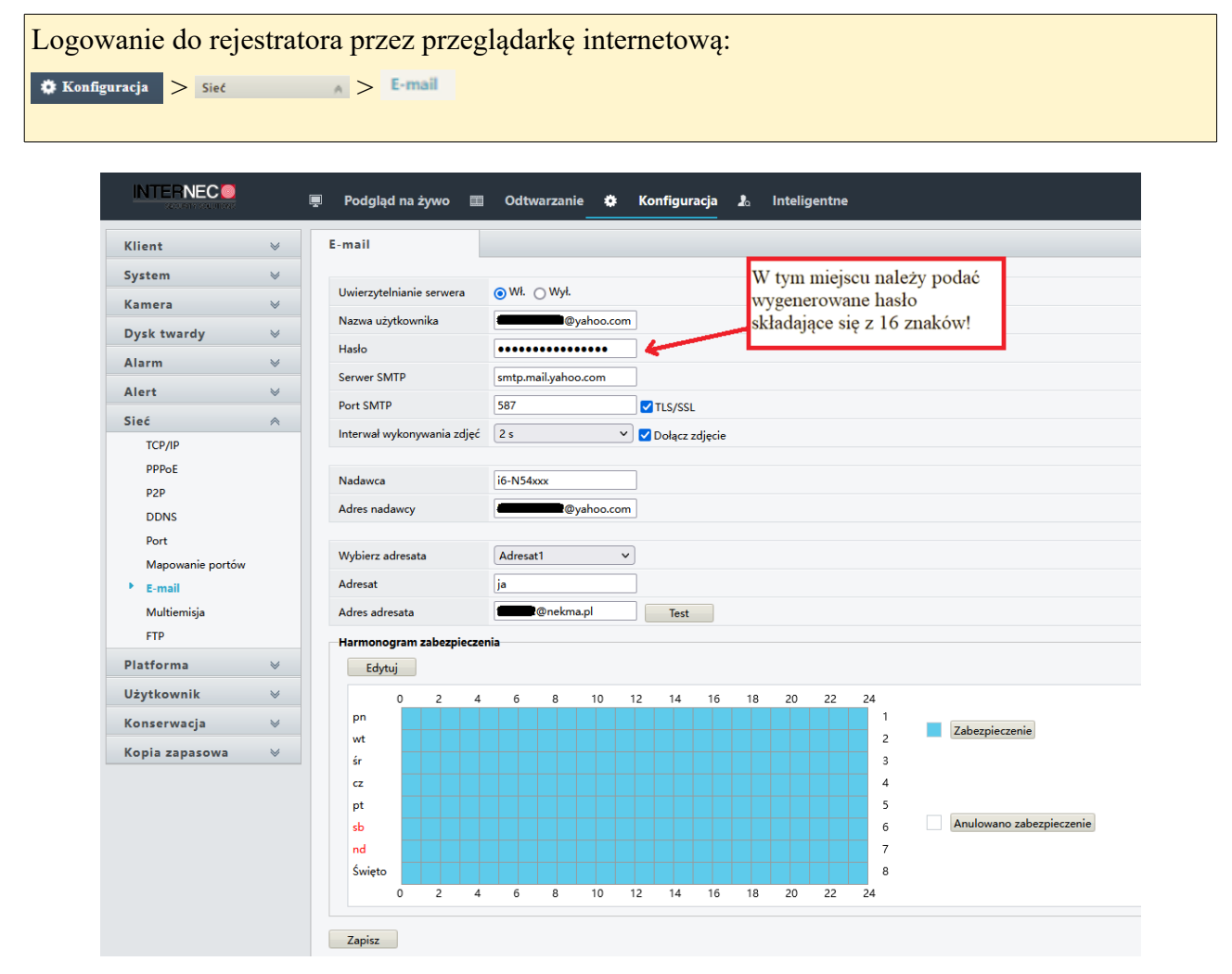

Rys. 20 Widok ustawień e-mail po zalogowaniu do rejestratora przez przeglądarkę internetową.

1. Parametr Uwierzytelnianie serwera ustawić na Wł.

2. W polach **Nazwa użytkownika**, **Hasło**, **Serwer SMTP**, **Port SMTP** podać dane konta e-mail nadawcy (konto pocztowe z którego będą wysyłane powiadomienia alarmowe).

Uwaga – Należy pamiętać o wpisaniu wygenerowanego <u>hasła do aplikacji</u> składającego się z 16 znaków (bez spacji).

3. Jeśli konto pocztowe nadawcy powiadomień posiada możliwość szyfrowania wiadomości protokołem TLS lub SSL należy załączyć opcję **Włącz TLS/SSL**.

4. Jeśli powiadomienia mają zawierać migawki ze zdarzeń alarmowych należy zaznaczyć opcję **Dołącz zdjęcie** oraz przy pomocy rozwijanej listy określić z jaką częstotliwością mają być wykonywane. Zdjęcia mogą być wykonywane z interwałem czasowym 2, 3, 4 lub 5 sekund.

5. W polu Nazwa nadawcy należy zdefiniować nazwę nadawcy powiadomień.

Uwaga - W sytuacji, kiedy wystąpi potrzeba wysyłania powiadomień z kilku monitorowanych

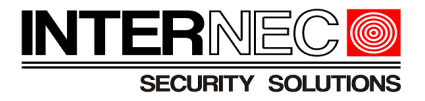

obiektów zalecane jest stosowanie nazewnictwa, które w jasny i czytelny sposób poinformuje odbiorców, z którego monitorowanego obiektu zostało wysłane dane powiadomienie alarmowe.

6. W polu **Adres nadawcy** podać adres e-mail nadawcy (konto pocztowe z którego będą wysyłane powiadomienia alarmowe).

7. Za pomocą rozwijanej listy **Wybierz adresata** oraz pól **Adresat** i **Adres adresata** należy skonfigurować odbiorców powiadomień e-mail.

Uwaga – Rejestratory serii i6 obsługują wysyłanie powiadomień e-mail do 6 różnych odbiorców

Aby sprawdzić poprawność dodania odbiorcy/odbiorców powiadomień do rejestratora należy kliknąć rest . Zostanie wtedy wysłana na adres e-mail odbiorcy/ów wiadomość testowa.

W przypadku niepowodzenia w wysłaniu wiadomości pojawi się komunikat:

| Nr | Adresat | Adres adresata | Stan     | Opis                                |
|----|---------|----------------|----------|-------------------------------------|
| 1  | ja      | @nekma.pl      | <u>^</u> | Sprawdź adres nadawcy lub odbiorcy. |
|    |         |                |          |                                     |
|    |         |                |          |                                     |
|    |         |                |          |                                     |
|    |         |                |          |                                     |
|    |         |                |          |                                     |
|    |         |                |          |                                     |
|    |         |                |          |                                     |
|    |         |                |          |                                     |
|    |         |                |          |                                     |

W przypadku powodzenia w wysłaniu wiadomości pojawi się komunikat:

| Nr | Adresat | Adres adresata | Stan     | Opis                                               |
|----|---------|----------------|----------|----------------------------------------------------|
| 1  | ja      | @nekma.pl      | <b>I</b> | Testowa wiadomość e-mail została wysłana. Sprawdź. |
|    |         |                |          |                                                    |
|    |         |                |          |                                                    |
|    |         |                |          |                                                    |
|    |         |                |          |                                                    |
|    |         |                |          |                                                    |
|    |         |                |          |                                                    |
|    |         |                |          |                                                    |
|    |         |                |          |                                                    |

8. Zmiany należy zatwierdzić klikając Zapisz.

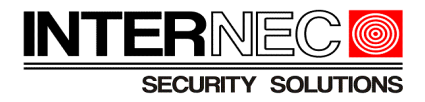

### 5.5 Kamery IP serii i7

Aby przejść do ustawień e-mail należy:

| Logowanie o             | lo kamery j               | przez przegląć                | larkę internetov             | a:         |                              |
|-------------------------|---------------------------|-------------------------------|------------------------------|------------|------------------------------|
| Konfiguracja 🗦          | > 🚱 Sieć                  | > Ustawienia z                | aawansowane >                | Email      |                              |
|                         |                           |                               |                              |            |                              |
|                         | Podgląd na żywo Konfigu   | uracja                        |                              |            | 上 admin 🕧 Pomoc 🛛 E+ Wyloguj |
| E System                | SNMP FTP Email            | Dostęp do platformy HTTPS QoS | 802.1x Protokół integracyjny |            |                              |
| Sieć                    | Od                        | kamera i7                     |                              |            |                              |
| Ustawienia podstawowe   | Adres email od            | @gmail.com                    |                              |            |                              |
| Ustawienia zaawansowane | Server SMTP               | smtp.gmail.com                |                              |            |                              |
| Wideo i audio           | Port SMTP                 | 465 🥥                         |                              |            |                              |
| Cobraz                  | Szyfrowanie poczty elektr | TLS 🗸                         |                              |            |                              |
| Zdarzenie               | Włącz STARTTLS            |                               |                              |            |                              |
| Pamięć masowa           | Załączony obraz           |                               |                              |            |                              |
|                         | Interwał                  | 2 <b>v</b> s                  | Tutaj należy po              | ać         |                              |
|                         | Autoryzacja               |                               | wygenerowane                 | asło       |                              |
|                         | Nazwa uzytkownika         | @gmail.com                    | składające się               | 16 znaków! |                              |
|                         | Potwierdź                 |                               |                              |            |                              |
|                         |                           | • •                           |                              |            |                              |
|                         | Nr.                       | Do (orthiorca)                | Na adres email               | Test       |                              |
|                         | 1 6                       | E-mail odbiorcy 1             | @nekma pl                    | Test       |                              |
|                         | 2                         |                               |                              |            |                              |
|                         | 3                         |                               |                              |            |                              |
|                         |                           |                               |                              |            |                              |
|                         |                           |                               |                              |            |                              |
|                         | 🔡 Zapamiętaj              |                               |                              |            |                              |

Rys. 21 Widok ustawień e-mail po zalogowaniu się do interfejsu kamery.

1.W polu Od określić nazwę urządzenia (w tym przypadku kamery IP).

Uwaga - W sytuacji, kiedy wystąpi potrzeba wysyłania powiadomień z kilku różnych kamer IP zalecane jest stosowanie nazewnictwa, które w jasny i czytelny sposób poinformuje odbiorców, z którego urządzenia oraz miejsca zostało wysłane powiadomienie alarmowe.

2. W polach **Adres email od**, **Serwer SMTP**, **Port SMTP** podać dane konta e-mail nadawcy (konto pocztowe z którego będą wysyłane powiadomienia alarmowe).

3. Z rozwijanej listy Szyfrowanie poczty elektronicznej dla konta Gmail oraz Yahoo wybrać TLS.

4. Jeśli powiadomienia mają zawierać migawki ze zdarzeń alarmowych należy zaznaczyć opcję **Załączony obraz** oraz przy pomocy rozwijanej listy określić z jaką częstotliwością mają być wykonywane. Zdjęcia mogą być wykonywane z interwałem czasowym 2, 3, 4 lub 5 sekund.

5. Zaznaczyć pole Autoryzacja.

6. W polach **Nazwa użytkownika**, **Haslo**, **Potwierdź** podać dane konta e-mail nadawcy (konto pocztowe z którego będą wysyłane powiadomienia alarmowe).

Uwaga – Należy pamiętać o wpisaniu wygenerowanego <u>hasła do aplikacji</u> składającego się z 16 znaków (bez spacji).

7. W polach **Do (odbiorca)** oraz **Na adres email** należy skonfigurować odbiorców powiadomień email.

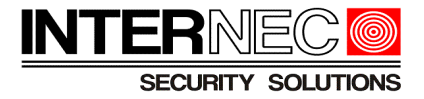

Aby sprawdzić poprawność dodania odbiorcy/odbiorców powiadomień do rejestratora należy kliknąć przycisk Test. Zostanie wtedy wysłana na adres e-mail odbiorcy/ów wiadomość testowa.

| Nota X                       | Nota X                             |
|------------------------------|------------------------------------|
| Testowanie nie powiodło się. | Testowanie zakończone powodzeniem. |
| ОК                           | ок                                 |

*Rys. 22 Widok komunikatu w przypadku nieudanej(po lewej stronie) oraz udanej (po prawej stronie) próby wysłania wiadomości testowej na podany adres e-mail.* 

8. Zmiany należy zatwierdzić klikając 🛛 🖹 Zapamiętaj

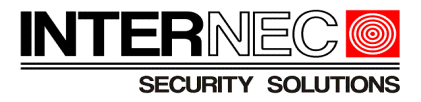

### 5.6 Rejestratory serii i7 przez menu ekranowe

Aby przejść do ustawień e-mail należy:

| GUI rejestratora:                                                                    |                                                                                                    |
|--------------------------------------------------------------------------------------|----------------------------------------------------------------------------------------------------|
| දිලි > 🕀 Sieć                                                                        | > > Zaavvansowane > E-mail                                                                                                    |
| Ogólne         Użytkownicy         Sieć         Protokół TCP/IP         Zaawansowane | Image: Server SMTP                                                                                                    |
| <ul> <li>Zdarzenie</li> <li>Podgląd na żywo</li> <li>Święta/wyjątki</li> </ul>       | Port SMTP587Wtącz SSL/TLSImage: StratorOdi7 rejestratorAdres email odImage: Qgmail.comWybierz odbiorcówDo (odbiorca) 1Do (odbiorca)Odbiorca_1Na adres emailImage: Qmekma.plZałącznik JPGImage: Qsin and the stratonInterwał2 s |
|                                                                                      | Test Zastosuj N                                                                                                    |

Rys. 23 Widok zakładki z ustawieniami e-mail dla GUI rejestratora.

1. Zaznaczyć pole Autoryzacja email.

2. W polach **Nazwa użytkownika, Hasło, Serwer SMTP, Port SMTP** podać dane konta e-mail nadawcy (konto pocztowe z którego będą wysyłane powiadomienia alarmowe).

Uwaga – Należy pamiętać o wpisaniu wygenerowanego <u>hasła do aplikacji</u> składającego się z 16 znaków (bez spacji).

3. Zaznaczyć pole Włącz SSL/TLS dla kont Gmail oraz Yahoo.

4.W polu Od określić nazwę urządzenia.

Uwaga - W sytuacji, kiedy wystąpi potrzeba wysyłania powiadomień z kilku różnych rejestratorów i7 zalecane jest stosowanie nazewnictwa, które w jasny i czytelny sposób poinformuje odbiorców, z którego urządzenia oraz miejsca zostało wysłane powiadomienie alarmowe.

5. W polu **Adres email od** wpisać adres konta e-mail nadawcy (konto pocztowe z którego będą wysyłane powiadomienia alarmowe).

6. Za pomocą rozwijanej listy **Wybierz odbiorców** oraz pól **Do (odbiorca)** i **Na adres email** należy skonfigurować odbiorców powiadomień e-mail.

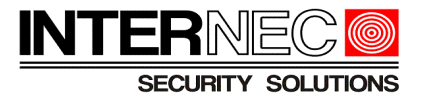

7. Jeśli powiadomienia mają zawierać migawki ze zdarzeń alarmowych należy zaznaczyć opcję
 Załącznik JPG oraz przy pomocy rozwijanej listy parametru Interwał określić z jaką
 częstotliwością mają być wykonywane. Zdjęcia mogą być wykonywane z interwałem czasowym 2,
 3, 4 lub 5 sekund.

Aby sprawdzić poprawność dodania odbiorcy/odbiorców powiadomień do rejestratora należy kliknąć Test . Zostanie wysłana na podany adres e-mail odbiorcy/ów wiadomość testowa.

8. Zmiany należy zatwierdzić klikając Zastosuj.

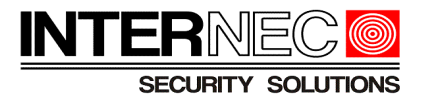

### 5.7 Rejestratory serii i7 przez przeglądarkę internetową

| on         | figuracja > 🚯 sie       | iatora przez przez     | enia zaawansowane > _    | Email              |                                                  |      |
|------------|-------------------------|------------------------|--------------------------|--------------------|--------------------------------------------------|------|
|            |                         |                        |                          |                    |                                                  |      |
| IT         |                         | odgląd na żywo Odtwa   | rzanie Zdjęcie           | Konfiguracja       |                                                  |      |
| Ţ          | Lokalnie                | Email Dostęp do platfo | ormy Usługa sieciowa Inr | e Protokół integra | cyjny                                            |      |
|            | System                  | Od                     | i7 rejestrator           |                    |                                                  |      |
| Ð          | Sieć                    | Adres email od         | @gmail.com               |                    |                                                  |      |
| -          | Ustawienia podstawowe   | Serwer SMTP            | smtp.gmail.com           |                    |                                                  |      |
|            | Ustawienia zaawansowane | Port SMTP              | 587                      |                    |                                                  |      |
| <u>0</u> . | Wideo i audio           | ✓ Włącz SSL            |                          |                    |                                                  |      |
| 1          | Obraz                   | Załączony obraz        |                          |                    |                                                  |      |
| Ē          | Zdarzenie               | Interwał               | 2                        | ✓ s                |                                                  |      |
| B          | Pamięć masowa           | 🖌 Autoryzacja          |                          |                    | Tutaj należy podać                               | 7    |
| 6          | Wykrywanie pojazdów     | Nazwa użytkownika      | @gmail.com               |                    | wygenerowane hasło<br>składajace sie z 16 znaków | v!   |
| R          | VCA                     | Hasło                  | •••••                    |                    |                                                  |      |
| 0          | 104                     | Potwierdź              | •••••                    |                    |                                                  |      |
|            |                         | Do (odbiorca)          |                          |                    |                                                  |      |
|            |                         | Nr                     | Do (odbiorca)            |                    | Na adres email                                   | Test |
|            |                         | 1                      | Odbiorca_1               |                    | @nekma.pl                                        | Test |
|            |                         | 2                      |                          |                    |                                                  | Test |
|            |                         | 3                      |                          |                    |                                                  | Test |
|            |                         |                        |                          |                    |                                                  |      |

Rys. 24 Widok ustawień e-mail po zalogowaniu do rejestratora przez przeglądarkę internetową.

1.W polu **Od** określić nazwę urządzenia.

Uwaga - W sytuacji, kiedy wystąpi potrzeba wysyłania powiadomień z kilku różnych rejestratorów i7 zalecane jest stosowanie nazewnictwa, które w jasny i czytelny sposób poinformuje odbiorców, z którego urządzenia oraz miejsca zostało wysłane powiadomienie alarmowe.

2. W polach **Adres email od**, **Serwer SMTP**, **Port SMTP** podać dane konta e-mail nadawcy (konto pocztowe z którego będą wysyłane powiadomienia alarmowe).

3. Zaznaczyć pole Włącz SSL dla kont Gmail oraz Yahoo.

4. Jeśli powiadomienia mają zawierać migawki ze zdarzeń alarmowych należy zaznaczyć opcję **Załączony obraz** oraz przy pomocy rozwijanej listy **Interwał** określić z jaką częstotliwością mają

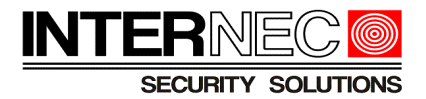

być wykonywane. Zdjęcia mogą być wykonywane z interwałem czasowym 2, 3, 4 lub 5 sekund.

5. Zaznaczyć pole Autoryzacja.

6. W polach **Nazwa użytkownika**, **Hasło**, **Potwierdź** podać dane konta e-mail nadawcy (konto pocztowe z którego będą wysyłane powiadomienia alarmowe).

Uwaga – Należy pamiętać o wpisaniu wygenerowanego <u>hasła do aplikacji</u> składającego się z 16 znaków (bez spacji).

7. W polach **Do (odbiorca)** oraz **Na adres email** należy skonfigurować odbiorców powiadomień email.

Aby sprawdzić poprawność dodania odbiorcy/odbiorców powiadomień do rejestratora należy kliknąć Test. Zostanie wysłana na podany adres e-mail odbiorcy/ów wiadomość testowa.

8. Zmiany należy zatwierdzić klikając Zapamiętaj .

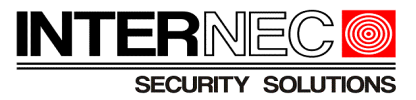

## 6 Czynniki mające wpływ na poprawność wysyłania powiadomień e-mail

1) Ustawienia parametrów sieciowych

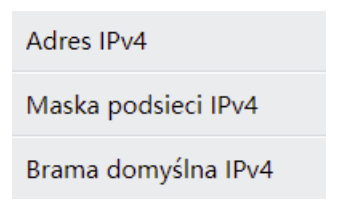

### 2) Ograniczenia kont e-mail

Decydując się na założenie skrzynki poczty elektronicznej należy przed tym zaznajomić się z ograniczeniami nakładanymi przez dostawcę tej usługi internetowej

W przypadku wysyłania powiadomień najważniejsze z nich to:

- pojemność skrzynki pocztowej
- maksymalna ilość wysłanych wiadomości e-mail w ciągu 1 dnia
- maksymalna ilość wysłanych wiadomości e-mail w ciągu 1 godziny

Uwaga - Zapełnienie całej skrzynki pocztowej uniemożliwi wysyłanie powiadomień drogą elektroniczną do momentu aż pojawi się wolne miejsce na niej.

Uwaga - W przypadku przekroczenia limitu wysyłanych wiadomości pocztą elektroniczną, konto zostaje zablokowane na określony czas (wartość ta definiowana jest przez dostawcę usługi internetowej). Od momentu nałożenia blokady do jej zdjęcia niemożliwe staje się wysyłanie powiadomień alarmowych.

### 3) Ograniczenia internetu mobilnego

Decydując się na wybór danej oferty internetu mobilnego należy pamiętać o: - sprawdzeniu w umowie/regulaminie warunków dotyczących świadczenia usług telemetrycznych. Połączenie systemu monitoringu do internetu mobilnego, którego umowa zakazuje korzystania z usług tego typu spowoduje zablokowanie użytkownika w związku z łamaniem warunków umowy!

- limitach transmisji danych
- zasięgu sieci internetowej na danym obszarze